# 广东惠州西门子(中国)代理商西门子授权代理商

| 产品名称 | 广东惠州西门子(中国)代理商 西门子授权代理商                           |
|------|---------------------------------------------------|
| 公司名称 | 广东湘恒智能科技有限公司                                      |
| 价格   | .00/件                                             |
| 规格参数 | 西门子变频器:西门子触摸屏<br>西门子伺服电机:西门子PLC<br>西门子直流调速器:西门子电缆 |
| 公司地址 | 惠州大亚湾澳头石化大道中480号太东天地花园2<br>栋二单元9层01号房             |
| 联系电话 | 18475208684 18475208684                           |

## 产品详情

往期内容中,对博途实现多人编程调试的几种方法进行了讲解,可参考以下链接:

<u>博途实现多人编程调试的几种方式</u>

支持全局库在项目服务器的多人协同

支持分组操作,项目和全局都可放到组中

访问保护:创建的组可分配给单个用户,也可分配用户组使用为更快提供新功能,将会单独发布和下载

## 全局库的多用户功能

博途V18及以上版本支持全局库的多用户调试功能

在博途中创建和使用全局库会话需要多用户许可证

操作关键步骤如下:

1) 在博途中,点击全局库任务卡下工具栏中的"管理服务器上的全局 库"按钮

2)选择已创建好的服务器,服务器打开后,点击"将全局库添加到服务器";设置将要添加到服务器的全局库的路径

3) 创建完成后,可看到在全局库下已经打开了全局库的本地会话;在状态栏中,可查看库的状态、版本 以及服务器状态,通过检入、刷新等实现对库内容的更新(和对项目进行多人协同操作一致)

Project Server分组

注意事项:

单独发布的V1.1及以上版本才支持对项目分组,访问保护(博途V18的安装中,默认会安装Project Server V1.1)

操作关键步骤如下:

1)开始菜单找到

TIAProjecServer V1.1 - Configuration,选中服务器名称—"添加组"

2) 打开博途,"项目"—"项目服务器"—"管理服务器项目";选择服务器之后,即可看到服务器中

#### 已经创建好的分组,也可将项目添加到根目录下

全局库分组也是类似,在全局库页面进行操作:

3) 开始菜单找到

TIAProjectServer V1.1 - Administration,可查看不同分组,及组中的不同项目

### Project Server访问保护

### 注意事项:

Project Server访问权限的概念基于Windows系统对文件或文件夹的访问权限

ProjectServer的用户权限具有继承性:-根目录"用户管理"(标号 所示)下添加的用户,具有对根目 录下、组和组中的项目或库的访问权限-组"用户管理"(标号 所示)下添加的用户,具有对组和组 中项目或库的访问权限-组中项目或库的"用户管理"(标号 所示)下添加的用户,只对该项目或者 库有访问权限

操作关键步骤如下:选中分组中的"用户管理",在Member中添加对应用户;分配完成后,该用户就有 对这组中所有项目和库的访问权限